# I-7232D FAQ

| Q1、如何設定I-7232D模組?                              | 2 |
|------------------------------------------------|---|
| Q2、I-7232D如何新增多個【Instance】?                    | 4 |
| Q3、可以使用有Modbus功能的SCADA軟體透過I-7232D控制CANopen設備嗎? | 7 |
| Q4、哪些Modbus設備可以跟I-7232D連線?                     | 7 |

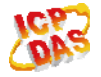

## Q1、如何設定I-7232D模組?

**A**:

I-7232D 支援 4 組預設的 TxPDO 和 RxPDO, 假如使用者需要用到超過 4 組預設的 TxPDO 或 RxPDO 時,使用者需要透過動態 PDO ID 設置的方式來開啟新的 PDO ID (請 參考 I-7232D 使用手冊 5.2.3 節的步驟 38),以下將展示 I-7232D 的配置方式。

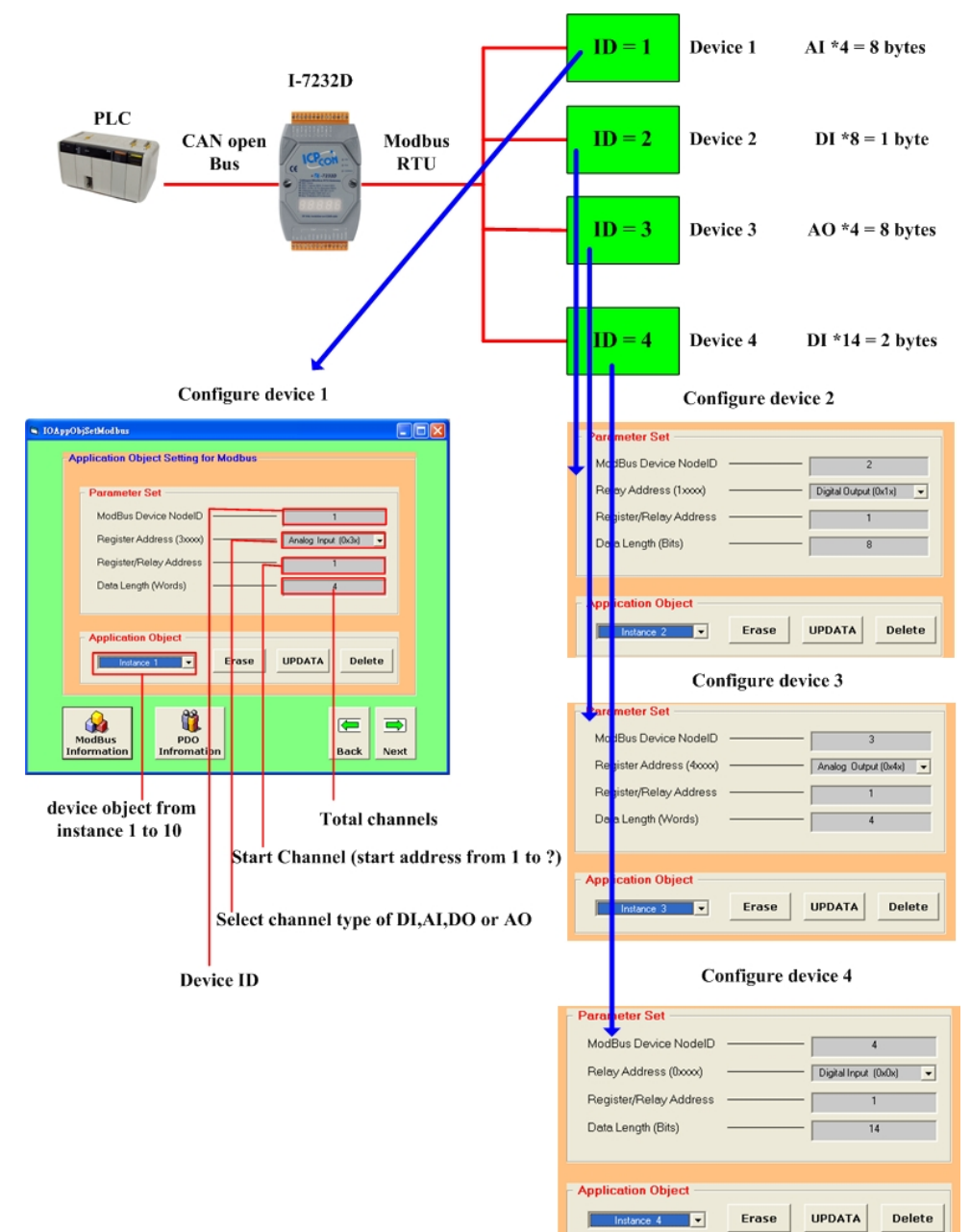

ICP DAS Co., LTD

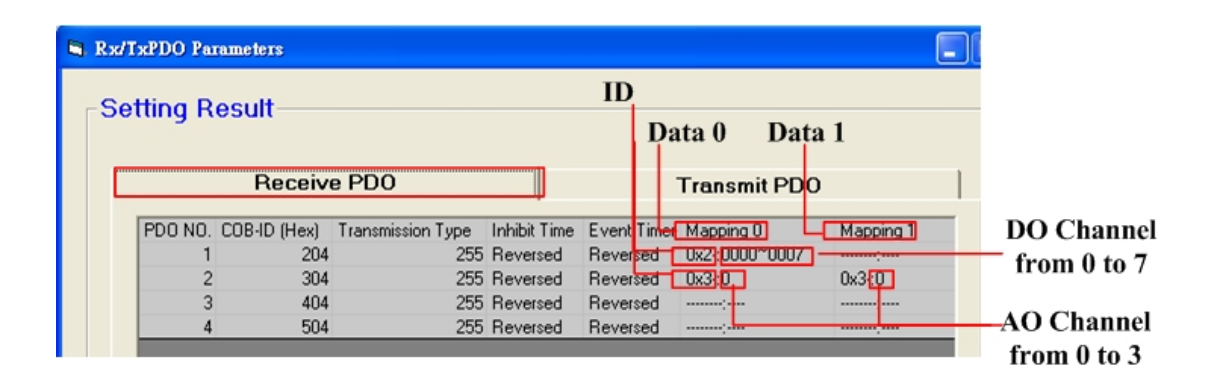

| Rx/TxPDO Pa | rameters     |                   |              |      |     |             |       |               |   |           |
|-------------|--------------|-------------------|--------------|------|-----|-------------|-------|---------------|---|-----------|
| Setting R   | esult        |                   |              | ID   | г   | n ete       | Dat   | ta 1          |   |           |
|             | Receiv       | e PDO             |              |      |     | Transm      | it PD | 0             | ħ |           |
| PD0 N0.     | COB-ID (Hex) | Transmission Type | Inhibit Time | Even | Tin | e Mapping ( | ]     | Mapping 1     |   | DI Chanı  |
| 1           | 184          | 255               | (            | 0 0  |     | 0x4:0000    | ~0007 | 0x4-0008~0013 |   | from 0 to |
| 2           | 284          | 255               | (            | 00   | _   | 0x1 0       |       | 0x1:0         |   |           |
| 3           | 384 484      | 255               | (            | 0    |     |             |       |               | _ | AI Chann  |
|             |              |                   |              |      |     |             |       |               |   | from 0 to |

(2013/12/06, Ming)

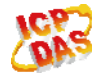

## Q2、I-7232D如何新增多個【Instance】?

#### A:

開啟 I-7232D Utility 與 I-7232D 連上線後(連線方式請參照 Q1),設定好【Baud rate】與【Node ID】,然後按下【Next】按鈕進入下一步驟。

| 😽 General Setting                                                                                                    |                                                                                                    |
|----------------------------------------------------------------------------------------------------|----------------------------------------------------------------------------------------------------|
| File About                                                                                                    |                                                                                                    |
| Communication   PC COM Port COM 4   Connect                                                                                                    | Firmware Version 1.00-2005/09/13<br>Status Waiting for configuration                               |
| 7188x series Situation<br>CAN Bus<br>CAN Channel<br>RS<br>COM2                                                                                                    | 485                                                                                                |
| CAN Parameters Setting<br>Application Layer<br>C CANopen<br>C DeviceNet<br>Baud rate<br>500 KBPS<br>Vode ID<br>20 KBPS<br>50 KBPS<br>125 KBPS<br>250 KBPS<br>500 KBPS<br>800 KBPS<br>800 KBPS | CAN Parameters Viewer<br>Application Layer CANopen<br>Baud rate 500 KBPS<br>Node ID 1<br>Node ID 1 |
|                                                                                                    |                                                                                                    |

Select I-732D CANopen network baud rate and node id.

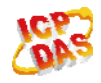

2. 使用者在【Parameter Set】欄位中輸入適當的參數然後按下【ADD】按鈕,即可新增一個條件項目,如果想要再新增另一個項目,使用者必須先按下【Erase】按鈕以清除目前【Parameter Set】裡的設定值,才能再新增下一個項目,當使用者設定完畢之後,請按下【Next】按鈕進行下一步驟。

| S IOAppObjSetModbus                                                                                                    |
|----------------------------------------------------------------------------------------------------|
| Application Object Setting for Modbus                                                                                                    |
| Parameter Set     ModBus Device NodeID   1     Register Address (4xxx)   Analog Output (0x4x)     Register/Relay Address   1     Data Length (Words)   4 |
| Application Object<br>UPDATA<br>Instance 1 Erase<br>UPDATA<br>Delete                                                                                     |
| Parameter Set     ModBus Device NodelD     Relay Address (1xxxx)     Digital Output (0x1x)     Register/Relay Address     Data Length (Bits)             |
| Application Object                                                                                                    |
| ModBus<br>Information Infromation Back Next                                                                                                    |

3. 如果上述動作都沒問題,最後按下【Finish】按鈕,可以建立一個 EDS 檔案, 並同時將這些設定參數寫入 I-7232D 之中。

| 🛢 EDS File Confi | guration & Information Viewer |          |
|------------------|-------------------------------|----------|
| EDS File I       | nformation                    |          |
| Description      | this is a test .              | <u> </u> |
|                  |                               | ~        |
| Created by       | icpdas                        |          |
|                  |                               | ~        |
|                  | Back Finish                   |          |

(2013/12/06, Ming)

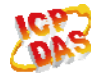

## Q3、可以使用有Modbus功能的SCADA軟體透過I-7232D控制CANopen設備

#### 嗎?

#### A :

不行,因為 I-7232D 是 Modbus RTU Master 轉 CANopen Slave 的匝道器,而問題中需 要的架構則是 Modbus RTU Slave 轉 CANopen Master 的匝道器,所以適用的設備是 GW-7433D 而不是 I-7232D。

(2013/12/06, Ming)

### Q4、哪些Modbus設備可以跟I-7232D連線?

#### A :

I-7232D 是 Modbus Master 的設備,它支援標準的 Modbus RTU 介面和標準的 I/O 功能碼,如果用戶的 Modbus Slave 設備有支援標準 Modbus RTU 介面和標準的 I/O 功能碼,這樣就可以使用 I-7232D。

(2013/12/06, Ming)

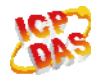